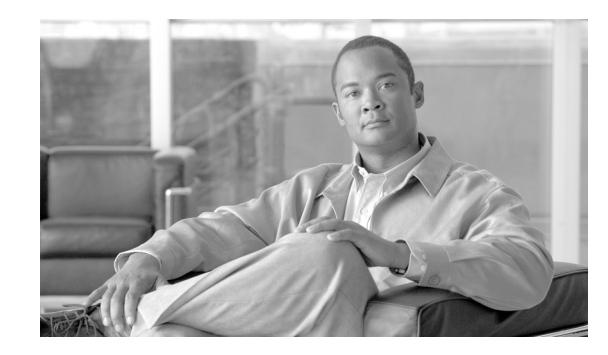

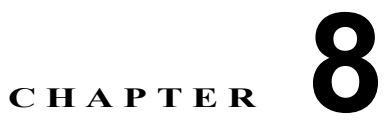

# Cisco Emergency Responder 8.5 Disaster Recovery System の設定

次のトピックでは、Cisco Emergency Responder (Cisco ER) 8.5 Disaster Recovery System の設定方法 について説明します。

- 「Disaster Recovery System について」 (P.8-1)
- 「バックアップおよび復元手順のクイック リファレンス表」(P.8-2)
- 「サポートされる機能とコンポーネント」(P.8-4)
- 「システム要件」(P.8-4)
- 「Disaster Recovery System へのアクセス方法」(P.8-4)
- 「マスターエージェントの役割と起動」(P.8-4)
- 「ローカル エージェント」 (P.8-5)
- 「バックアップ デバイスの追加」(P.8-5)
- 「バックアップ スケジュールの作成と編集」(P.8-6)
- •「スケジュールの有効化、無効化、および削除」(P.8-7)
- 「手動バックアップの開始」(P.8-8)
- 「バックアップ ステータスのチェック」(P.8-8)
- 「バックアップファイルの復元」(P.8-8)
- 「サーバ グループの復元」(P.8-10)
- 「バックアップ履歴と復元履歴の表示」(P.8-13)
- 「トレースファイル」(P.8-14)
- 「コマンドラインインターフェイス」(P.8-14)

# **Disaster Recovery System** について

メインの Cisco ER 8.5 Web インターフェイスから起動できる Disaster Recovery System (DRS) は、 データの完全バックアップを行い、Cisco ER サーバ グループのすべてのサーバの機能を復元します。 Disaster Recovery System では、定期的にスケジュールされたデータの自動バックアップまたはユーザ が起動するデータのバックアップを行えます。DRS は複数のバックアップ スケジュールをサポートし ます。 Cisco Disaster Recovery System は、サーバ グループレベルのバックアップを実行します。つまり、 Cisco ER サーバ グループのすべてのサーバのバックアップを中央のロケーションに収集し、バック アップ データを物理的なストレージ デバイスに記録します。

DRS は、プラットフォーム バックアップと復元の一環として、自身の設定(バックアップ デバイス設定とスケジュール設定)を復元します。DRS は、drfDevice.xml ファイルと drfSchedule.xml ファイル をバップアックし、復元します。これらのファイルを使用してサーバを復元した場合、DRS バックアップ デバイスおよびスケジュールを再設定する必要はありません。

システム データの復元を実行する場合、サーバ グループ内の復元するサーバを選択できます。

Disaster Recovery System は次の機能を備えています。

- バックアップおよび復元作業を実行するユーザインターフェイス
- バックアップおよび復元機能を実行する分散システム アーキテクチャ
- スケジュール バックアップ
- 物理テープ ドライブまたはリモート sftp サーバへのバックアップのアーカイブ

(注)

テープ デバイスは、パブリッシャに接続する必要があります。

Disaster Recovery System には、マスター エージェント (MA) とローカル エージェント (LA) という2つの主要機能があります。マスター エージェントは、すべてのローカル エージェントとバック アップおよび復元アクティビティを調整します。

システムは、サーバ グループのすべてのサーバでマスター エージェントとローカル エージェントの両 方を自動的に起動します。

٩, (注)

Disaster Recovery System は、Windows から Linux へ、または Linux から Linux ヘデータを移行しま せん。バックアップと同じ製品バージョンで復元を実行する必要があります。Windows ベースのプ ラットフォームから Linux ベースのプラットフォームへのデータ マイグレーションについては、『Data Migration Assistant User Guide』を参照してください。

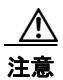

バックアップは、コール処理の中断やサービスへの影響を避けるために、オフピーク時にスケ ジュールしてください。

# バックアップおよび復元手順のクイック リファレンス表

次の表は、バックアップおよび復元手順のクイック リファレンスです。

- 「バックアップのクイック リファレンス」(P.8-2)
- 「復元のクイック リファレンス」(P.8-3)

### バックアップのクイック リファレンス

表 8-1 は、Disaster Recovery System を使用してバックアップ手順を実行する際の主要ステップを順番 に示すハイレベルのクイック リファレンスです。

#### <u>》</u> (注)

Disaster Recovery System は、Windows から Linux へ、または Linux から Linux ヘデータを移行しま せん。復元は、バックアップと同じ製品バージョンで実行する必要があります。表 8-1 の手順に進む前 に、Windows ベースのプラットフォームから Linux ベースのプラットフォームへのデータ マイグレー ションについては、『Data Migration Assistant User Guide』を参照してください。

表 8-1 バックアップ手順を実行するためのハイレベルの作業

|                                                                      | 参照先                               |
|----------------------------------------------------------------------|-----------------------------------|
| データをバックアップするバックアップ デバイ<br>スを作成します。                                   | 「バックアップ デバイスの追加」( <b>P.8-5</b> )  |
| スケジュールに従ってデータをバックアップす<br>るためのバックアップ スケジュールを作成およ<br>び編集します。           | 「バックアップ スケジュールの作成と編集」(P.8-6)      |
| <b>(注)</b> 手動またはスケジュール バックアップで<br>データをバックアップします。                     |                                   |
| データをバックアップするバックアップ スケ<br>ジュールを有効および無効にします。                           | 「スケジュールの有効化、無効化、および削除」<br>(P.8-7) |
| オプションで手動バックアップを実行します。                                                | 「手動バックアップの開始」(P.8-8)              |
| バックアップのステータスをチェックします。<br>バックアップの実行中、現在のバックアップ<br>ジョブのステータスをチェックできます。 | 「バックアップ ステータスのチェック」 (P.8-8)       |

### 復元のクイック リファレンス

表 8-2 は、Disaster Recovery System を使用してバックアップ手順を実行する際の主要ステップを順番 に示すハイレベルのクイック リファレンスです。

表 8-2 復元手順を実行するためのハイレベルの作業

| <br>作業                                                               | 参照先                      |
|----------------------------------------------------------------------|--------------------------|
| ストレージ ロケーションの選択:まず、バック<br>アップ ファイルを復元するストレージ ロケー<br>ションを選択する必要があります。 | 「バックアップ ファイルの復元」 (P.8-8) |
| バックアップ ファイルの選択:選択可能なファ<br>イルのリストから、復元するバックアップ ファ<br>イルを選択します。        | 「バックアップ ファイルの復元」 (P.8-8) |
| 機能の選択:選択能な機能のリストから、復元す<br>る機能を選択します。                                 | 「バックアップ ファイルの復元」 (P.8-8) |
| サーバの選択:機能が複数のサーバからバック<br>アップされていた場合、復元するサーバを選択す<br>る必要があります。         | 「バックアップ ファイルの復元」 (P.8-8) |
| 復元ステータスのチェック:復元プロセスの実行<br>中、現在の復元ジョブのステータスをチェックで<br>きます。             | 「復元ステータスの表示」(P.8-13)     |

### サポートされる機能とコンポーネント

Cisco ER 8.5 リリースでは、Cisco ER のバックアップおよび復元を行えます。 バックアップする機能を選択すると、そのサブコンポーネントがすべてバックアップされます。

# システム要件

サーバ グループのすべてのサーバで Cisco ER 8.5 が実行されていることを確認します。

ネットワークのリモート デバイスにデータをバックアップするには、SFTP サーバを設定しておく必要 があります。シスコは、次の SFTP サーバをテストし推奨していますが、任意の SFTP サーバを使用で きます。

(注)

シスコはサードパーティのソフトウェアをサポートしていません。サポートの問題については SFTP ベ ンダーに問い合わせてください。

- オープン SSH (UNIX システム)
- Cygwin (http://sshwindows.sourceforge.net/ を参照してください)
- freeFTPD (http://www.freeftpd.com/?ctt=download を参照してください)
- Titan (http://www.titanftp.com/)

(注)

バックアップまたは復元の実行中は、Disaster Recovery System によりプラットフォームの API がロッ クされ、すべての OA 管理要求がブロックされるため、OS 管理作業は行えません。ただし、プラット フォーム API ロッキング パッケージを使用するのは CLI ベースのアップグレード コマンドだけなの で、ほとんどの CLI コマンドはブロックされません。

# Disaster Recovery System へのアクセス方法

Disaster Recovery System にアクセスするには、メインの Cisco ER 8.5 Web インターフェイスのプル ダウン [Navigation] メニューから [Disaster Recover System] を選択します。Cisco Unified OS Administration Web インターフェイスに使用しているものと同じ管理者ユーザ名とパスワードを使用 して、Disaster Recovery System にログインします。

(注)

管理者ユーザ名とパスワードは、Cisco ER のインストール中に設定します。コマンド ライン インター フェイス (CLI)を使用して、管理者パスワードの変更や新しい管理者アカウントの設定を行えます。 「set password」(P.F-26)を参照してください。

# マスター エージェントの役割と起動

マスター エージェントは、サーバ グループのすべてのサーバで自動的に起動されますが、完全にアク ティブになるのはパブリッシャで実行されるマスター エージェントだけです。 マスター エージェント (MA) は次の処理を行います。

- MA はシステム全体のコンポーネントのレジストリ情報を保存します。
- MAは、Cisco ER データベースでスケジュールされたタスクセットを維持します。ユーザイン ターフェイスから更新を受信すると、MAは該当するローカルエージェントにスケジュールどお りに実行可能なタスクを送信します(ローカルエージェントは、即時バックアップタスクを実行 します)。
- スケジュールのバックアップ、特定サーバまたは定義されたサーバグループへの新しいバック アップタスクの追加、既存のエントリの更新またはレビュー、実行されたタスクのステータスの 表示、システム復元の実行などのアクティビティを実行するには、Disaster Recovery Systemの ユーザインターフェイスから MA にアクセスします。
- MAは、バックアップセットをローカル接続のテープドライブまたはリモートネットワークロケーションに保存します。

### ローカル エージェント

マスター エージェントが動作するサーバを含む、Cisco ER サーバ グループの各サーバには、そのサー バ用にバックアップおよび復元機能を実行する独自のローカル エージェントが必要です。

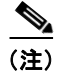

デフォルトでは、ローカル エージェントはサーバ グループの各サーバで自動的に起動されます。

ローカル エージェントは、サーバ グループの各サーバでバックアップおよび復元スクリプトを実行します。

# バックアップ デバイスの追加

Disaster Recover System を使用する前に、バックアップファイルを保存するロケーションを設定する 必要があります。最大 10 台のバックアップデバイスを設定できます。

バックアップ デバイスを設定するには、次の手順を実行します。

#### 手順

- **ステップ1** メインの Disaster Recovery System Web ページから、[Backup]>[Backup Device] を選択します。 [Backup Device List] ページが表示されます。
- **ステップ2**新しいバックアップデバイスを設定するには、[Add New] をクリックします。バックアップデバイス を編集するには、[Backup Device] リストで選択し、[Edit Selected] をクリックします。

[Backup Device] ウィンドウが表示されます。

ステップ 3 [Backup device name] フィールドにバックアップ デバイス名を入力します。

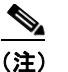

バックアップデバイス名には、英数字、スペース()、ダッシュ(-)、アンダースコア()の み使用できます。その他の文字は使用できません。

**ステップ 4** 次のバックアップ デバイスのどちらかを選択し、[Select Destination] エリアに適切なフィールド値を 入力します。 [Tape Device]: ローカル接続されたテープ ドライブにバックアップ ファイルを保存します。リストから適切なテープ デバイスを選択します。

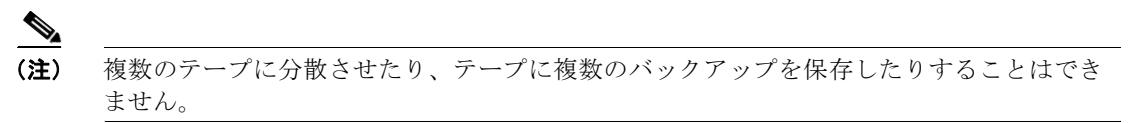

- [Network Directory]: SFTP 接続からアクセスできるネットワーク デバイスにバックアップ ファ イルを保存します。次の必須情報を入力します。
  - [Server name]: ネットワーク サーバの名前または IP アドレス
  - [Path name]: バックアップ ファイルを保存するディレクトリのパス名
  - [User name]: リモート システムのアカウントの有効なユーザ名
  - [Password]: リモート システムのアカウントの有効なパスワード
  - [Number of backups to store on Network Directory]: このネットワーク ディレクトリに保存されるバックアップの数

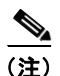

ネットワークストレージロケーションを設定するには、SFTPサーバへのアクセス権が必要です。バックアップの前にSFTPパスが存在している必要があります。SFTPサーバへのアクセスに使用するアカウントには、選択されたパスに対する書き込み権限が必要です。

**ステップ5** これらの設定を更新するには、[Save] をクリックします。

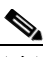

 (注) ネットワーク ディレクトリのバックアップの場合、[Save] ボタンのクリック後、DRS マス ター エージェントが選択された SFTP サーバを検証します。ユーザ名、パスワード、サーバ 名、またはディレクトリ パスが無効の場合、保存は失敗します。

**ステップ6** バックアップ デバイスを削除するには、[Backup Device] リストで選択し、[Delete Selected] をクリックします。

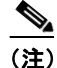

) バックアップスケジュールでバックアップデバイスとして設定されているバックアップデバイスは削除できません。

### バックアップ スケジュールの作成と編集

最大 10 のバックアップ スケジュールを作成できます。各バックアップ スケジュールには、自動バック アップのスケジュール、バックアップする機能のセット、ストレージのロケーションなど、独自のプロ パティがあります。

バックアップスケジュールを管理するには、次の手順を実行します。

#### 手順

**ステップ1** メインの Disaster Recovery System Web ページから、[Backup]>[Scheduler] を選択します。 [Schedule List] ウィンドウが表示されます。

- ステップ2 次のいずれかの手順を実行して、新しいスケジュールを追加するか、既存のスケジュールを編集します。
  a. 新しいスケジュールを作成するには、[Add New] をクリックします。
  - **b.** 既存のスケジュールを設定するには、[Schedule List] カラムで名前をクリックします。 スケジューラ ウィンドウが表示されます。
- ステップ3 [Schedule Name] フィールドにスケジュール名を入力します。

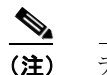

**主**) デフォルト スケジュールの名前は変更できません。

- ステップ4 [Select Backup Device] エリアでバックアップ デバイスを選択します。
- ステップ 5 [Select Features] エリアでバックアップする機能を選択します。少なくとも1つの機能を選択する必要 があります。
- ステップ 6 [Start Backup at] エリアでバックアップを開始する日時を選択します。
- **ステップ7** [Frequency] エリアの [Once]、[Daily]、[Weekly]、[Monthly] で、バックアップの頻度を選択します。 [Weekly] を選択した場合は、バックアップを行う曜日も選択できます。

# ビント バックアップの頻度を火曜日から土曜日までの [Weekly] に設定するには、[Set Default] をクリックします。

- ステップ8 これらの設定を更新するには、[Save] をクリックします。
- **ステップ9** スケジュールを有効にするには、[Enable Schedule] をクリックします。 次のバックアップは設定した日時に自動的に発生します。

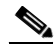

- (注) サーバ グループのすべてのサーバが、Cisco ER の同じバージョンを実行し、ネットワークからアクセスできることを確認してください。スケジュールされたバックアップの時間に実行されていないサーバは、バックアップされません。
- ステップ 10 スケジュールを無効にするには、[Disable Schedule] をクリックします。

# スケジュールの有効化、無効化、および削除

スケジュールを有効化、無効化、または削除するには、次の手順を実行します。

#### 手順

- **ステップ1** メインの Disaster Recovery System Web ページから、[Backup]>[Scheduler] を選択します。 [Schedule List] ウィンドウが表示されます。
- **ステップ 2** 変更するスケジュールの隣にあるチェックボックスをオンにします。
  - すべてのスケジュールを選択するには、[Select All] をクリックします。
  - すべてのチェックボックスをオフにするには、[Clear All] をクリックします。
- ステップ3 選択されたスケジュールを有効にするには、[Enable Selected Schedules] をクリックします。

**ステップ 4** 選択されたスケジュールを無効にするには、[Disable Selected Schedules] をクリックします。

ステップ 5 選択されたスケジュールを削除するには、[Delete Selected] をクリックします。

# 手動バックアップの開始

手動バックアップを開始するには、次の手順を実行します。

#### 手順

- **ステップ1** メインの Disaster Recovery System Web ページから、[Backup]>[Manual Backup] を選択します。 [Manual Backup] ページが表示されます。
- **ステップ2** [Select Backup Device] エリアでバックアップ デバイスを選択します。
- ステップ3 [Select Features] エリアでバックアップする機能を選択します。
- ステップ 4 手動バックアップを開始するには、[Start Backup] をクリックします。

### バックアップ ステータスのチェック

現在のバックアップジョブのステータスをチェックできますが、キャンセルはできません。バック アップ履歴を表示するには、「バックアップ履歴と復元履歴の表示」(P.8-13)を参照してください。 現在のバックアップジョブのステータスをチェックするには、次の手順を実行します。

#### 手順

- **ステップ1** メインの Disaster Recovery System Web ページから、[Backup]>[Current Status] を選択します。 [Backup Status] ページが表示されます。
- **ステップ 2** バックアップ ログ ファイルを表示するには、ログ ファイル名のリンクをクリックします。
- ステップ3 現在のバックアップをキャンセルするには、[Cancel Backup] をクリックします。

(注) バックアップは、現在のコンポーネントのバックアップ操作の完了後にキャンセルされます。

### バックアップ ファイルの復元

Disaster Recovery System では厳格なバージョン チェックが行われ、Cisco ER の一致するバージョン のみを復元できます。

復元ウィザードは、バックアップの復元に必要な手順を案内します。

サーバ グループのすべてのサーバを復元するには、「サーバ グループの復元」(P.8-10)を参照してく ださい。

注意

Cisco ER を復元する前に、サーバにインストールされている Cisco ER が復元するバックアップ ファイルのバージョンと一致することを確認してください。Disaster Recovery System は Cisco ER の一致するバージョンの復元のみサポートします。たとえば、Disaster Recovery System では、 バージョン 8.5.(1).10000-1 からバージョン 8.5(2).10000-1 へ、またはバージョン 8.5(2).10000-1 からバージョン 8.5(2).10000-2 への復元は行えません。

つまり、Disaster Recovery System で、Cisco ER データベースの復元を正常に実行するには、製品 バージョンが最初から最後まで一致している必要があります。 復元を実行するには、次の手順を実行します。

#### 手順

- **ステップ1** メインの Disaster Recovery System Web ページから、[Restore]>[Restore Wizard] を選択します。 復元ウィザードの1ページ目([Step1 Restore—Choose Backup Device])が表示されます。
- ステップ2 [Select Backup Device] エリアで復元元のバックアップ デバイスを選択します。
- **ステップ 3** [Next] をクリックします。 [Step 2 Restore—Choose the Backup Tar File] ページが表示されます。
- **ステップ** 4 復元するバックアップ ファイルを選択します。

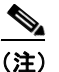

) バックアップ ファイル名は、バックアップ ファイルの作成日時を示します。

**ステップ 5** [Next] をクリックします。

[Step3 Restore—Select the Type of Restore] ページが表示されます。

ステップ6 復元する機能を選択します。

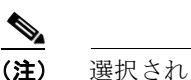

) 選択されたファイルにバックアップされた機能だけが表示されます。

- ステップ7 [Next] をクリックします。[Step4 Restore—Final Warning for Restore] ページが表示されます。
- **ステップ8** データの復元を開始するには、[Restore] をクリックします。
- 復元するサーバを選択するよう求められます。
- **ステップ 9** 適切なサーバを選択します。

∕!∖ 注意

データを復元するサーバの選択後、そのサーバの既存のデータは上書きされます。

- **ステップ 10** データが選択したサーバで復元されます。復元のステータスを表示するには、「復元ステータスの表示」 (P.8-13) を参照してください。
- **ステップ 11** サーバを再起動します。

<u>》</u> (注)

復元に選択したデータベースとコンポーネントのサイズによって、復元に1時間以上かかるこ とがあります。

# サーバ グループの復元

大きな障害またはハードウェアのアップグレードが発生した場合、サーバ グループのすべてのサーバ を復元しなければならない場合があります。次の手順を実行して、サーバ グループ全体を復元します。

(注)

サーバ グループを復元する前に、サーバ グループのサブスクライバ サーバが起動し、パブリッシャ サー バと通信していることを確認します。復元時にダウンしているサブスクライバ サーバまたはパブリッ シャ サーバと通信していないサブスクライバ サーバは新規インストールを実行する必要があります。

- **ステップ1** 復元ウィザードを使用して、CER パブリッシャとサブスクライバの両方を選択し、これらを同時に復 元します。
- **ステップ2** パブリッシャを再起動します。
- ステップ3 パブリッシャがオンラインに戻ってからサブスクライバを再起動します。

(注)

サーバ グループの両方のサーバを同時に復元する必要があります。

次の各項では、サーバ グループのサーバの復元手順について説明します。

### パブリッシャ サーバの復元

パブリッシャ サーバを復元するには、次の手順を実行します。

注意

Cisco ER を復元する前に、サーバにインストールされている Cisco ER が復元するバックアップ ファイルのバージョンと一致することを確認してください。Disaster Recovery System は Cisco ER の一致するバージョンの復元のみサポートします。たとえば、Disaster Recovery System では、 バージョン version 8.5.(1).1000-1 からバージョン 8.5(2).1000-1 へ、またはバージョン 8.5(2).1000-1 からバージョン 8.5(2).1000-2 への復元は行えません。

#### 手順

- **ステップ1** パブリッシャ サーバで Cisco ER 8.5 の新規インストールを実行します。詳細については、 「Cisco Emergency Responder Publisher のインストール」(P.2-13) を参照してください。
- **ステップ 2** メインの Disaster Recovery System Web ページから、[Restore]>[Restore Wizard] を選択します。 復元ウィザードの 1 ページ目([Step1 Restore—Choose Backup Device])が表示されます。
- ステップ3 [Select Backup Device] エリアで復元元のバックアップ デバイスを選択します。

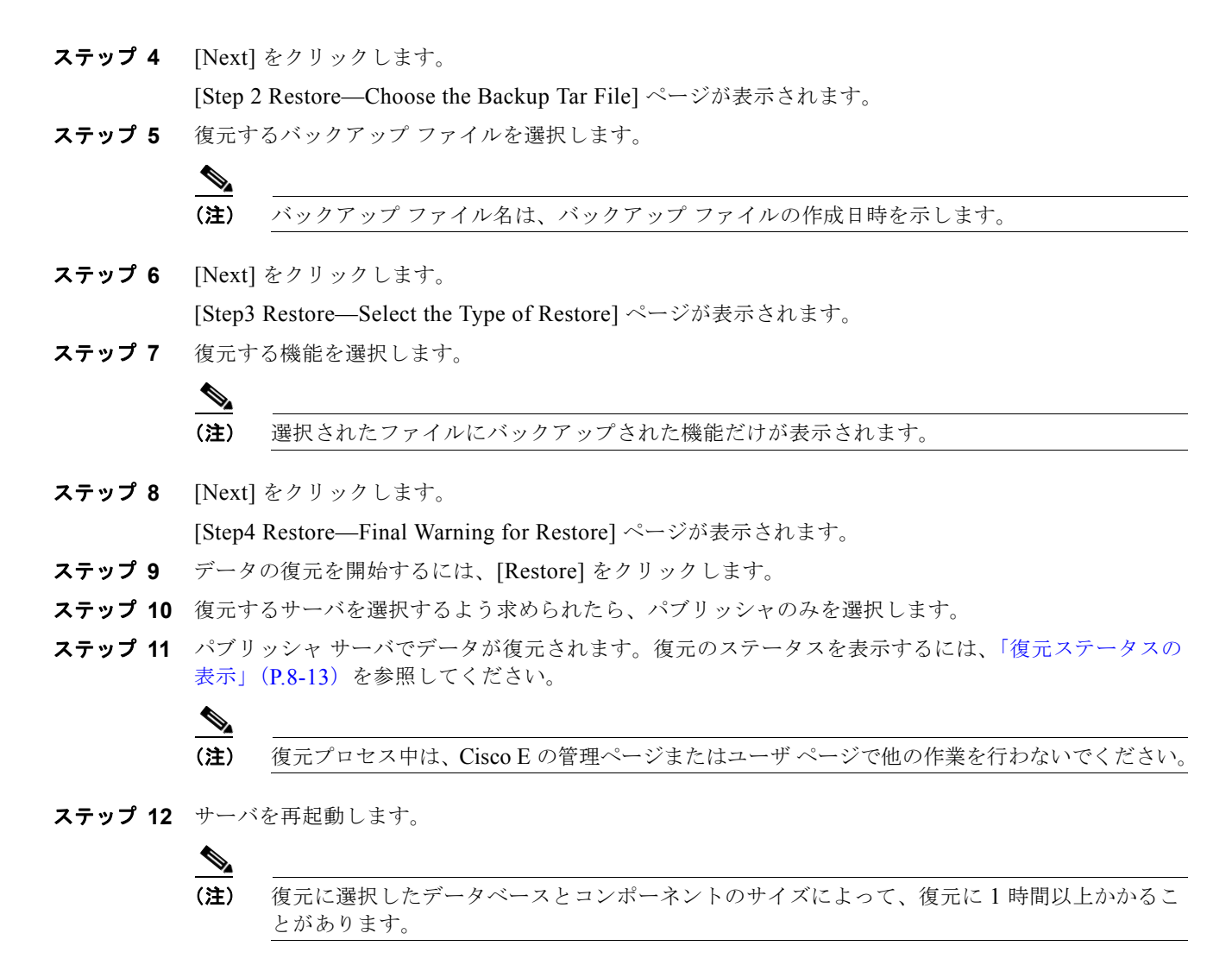

ステップ 13 パブリッシャ サーバの再起動後、「サブスクライバ サーバの復元」(P.8-11)に進みます。

### サブスクライバ サーバの復元

サーバ グループのサブスクライバ サーバを復元するには、次の手順を実行します。

注意

サーバ グループを復元する場合、サブスクライバ サーバの前にパブリッシャ サーバを復元する必要があります。

 $\mathbb{A}$ 注意

Cisco ER を復元する前に、サーバにインストールされている Cisco ER が復元するバックアップ ファイルのバージョンと一致することを確認してください。Disaster Recovery System は Cisco ER の一致するバージョンの復元のみサポートします。たとえば、Disaster Recovery System では、 バージョン version 8.5.(1).1000-1 からバージョン 8.5(2).1000-1 へ、またはバージョン 8.5(2).1000-1 からバージョン 8.5(2).1000-2 への復元は行えません。

|               | 手順                                                                                                    |  |
|---------------|----------------------------------------------------------------------------------------------------|--|
| ステップ 1        | サブスクライバ サーバで Cisco ER 8.5 の新規インストールを実行します。詳細については、<br>「Cisco Emergency Responder Subscriber のインストール」(P.2-18)を参照してください。                                 |  |
| ステップ 2        | メインの Disaster Recovery System Web ページから、[Restore]>[Restore Wizard] を選択します。                                                                             |  |
|               | 復元ウィザードの1ページ目([Step1 Restore—Choose Backup Device])が表示されます。                                                                                            |  |
| ステップ 3        | [Select Backup Device] エリアで復元元のバックアップ デバイスを選択します。                                                                                                    |  |
| ステップ 4        | <b>プ4</b> [Next] をクリックします。                                                                                                    |  |
|               | [Step 2 Restore—Choose the Backup Tar File] ページが表示されます。                                                                                                |  |
| ステップ 5        | 復元するバックアップ ファイルを選択します。                                                                                                    |  |
| $\wedge$      |                                                                                                    |  |
| <br>注意        | サーバ グループのサブスクライバ サーバを復元するには、パブリッシャの復元に使用したものと同<br>じバックアップ ファイルを選択する必要があります。                                                                            |  |
| ステップ 6        | [Next] をクリックします。                                                                                                    |  |
|               | [Step3 Restore—Select the Type of Restore] ページが表示されます。                                                                                                 |  |
| ステップ 7        | 復元する機能を選択します。                                                                                                    |  |
|               |                                                                                                    |  |
|               | (注) 選択されたファイルにバックアップされた機能だけが表示されます。                                                                                                    |  |
| フニップの         | [Nort] t t = t                                                                                                    |  |
| ×/9/0         | [Next] セクリソクしより。<br>[Stard Destarg - Final Warning for Destarg] of いががまことれよよ                                                                           |  |
| マニップの         | [Step4 Restore—Final warning for Restore] ベージが衣示されより。                                                                                                  |  |
| ステッノッ         | フータの復元を開始するには、[Restore] をクリックします。<br>第二十二世、 がた理想ナストを含められたと、 サブスカライズのひた理想します                                                                            |  |
| ステップ 10       | 復元するサーハを選択するよう水のられたら、サノスクライハのみを選択します。<br>リーブートニノバリー・バーブートが復二キトナーを一キュートコートコート                                                                           |  |
| ステツノ 11       | サノスクライハ サーハビナータが復元されます。復元のステーダスを表示するには、「復元ステーダス<br>の表示」(P.8-13)を参照してください。                                                                              |  |
| ステップ 12       | サーバを再起動します。                                                                                                    |  |
|               |                                                                                                    |  |
|               | (注) 復元に選択したデータベースとコンポーネントのサイズによって、復元に1時間以上かかるこ<br>とがあります。                                                                                              |  |
| ステップ 13       | サブスクライバがリブートされ、Cisco ER の復元されたバージョンを実行しているときに、パブリッ<br>シャをリブートします。                                                                                      |  |
| ステップ 14       | 「utils dbreplication status」(P.F-57) で説明されているように、utils dbreplication status CLI コマンドを使<br>用して、すべてのノードで [Replication Status] 値をチェックします。各ノードの値は 2 となります。 |  |
| $\square \wp$ |                                                                                                    |  |
| ヒント           | 複製が正しく設定されていない場合は、「utils dbreplication reset」(P.F-57)の説明に従って、utils dbreplication reset CLI コマンドを使用します。                                                 |  |

### 復元ステータスの表示

現在の復元ジョブのステータスをチェックするには、次の手順を実行します。

#### 手順

- ステップ1 メインの Disaster Recovery System Web ページから、[Restore]>[Status] を選択します。
  [Restore Status] ページが表示されます。
  [Restore Status] ウィンドウの [Status] カラムには、復元操作の完了率など、進行中の復元のステータスが表示されます。
- **ステップ2** 復元ログファイルを表示するには、ログファイル名のリンクをクリックします。

### バックアップ履歴と復元履歴の表示

次のトピックでは、最新 20 件のバックアップ ジョブおよび復元ジョブを表示する方法について説明します。

- 「Backup History」
- **Restore History**

### **Backup History**

バックアップ履歴を表示するには、次の手順を実行します。

#### 手順

- **ステップ1** メインの Disaster Recovery System Web ページから、[Backup]>[History] を選択します。 [Backup History] ページが表示されます。
- **ステップ 2** [Backup History] ページから、ファイル名、バックアップ デバイス、完了日付、結果、バックアップ する機能など、実行したバックアップを表示できます。

### 

(注) [Backup History] ページには、最新 20 件のバックアップ ジョブのみ表示されます。

### **Restore History**

復元履歴を表示するには、次の手順を実行します。

#### 手順

ステップ1 メインの Disaster Recovery System Web ページから、[Restore]>[History] を選択します。

[Restore History] ページが表示されます。

**ステップ2** [Restore History] ページから、ファイル名、バックアップデバイス、完了日付、結果、復元されたた 機能など、実行したバックアップを表示できます。

(注) [Restore History] ページには、最新 20 件の復元ジョブのみ表示されます。

### トレース ファイル

マスター エージェント、GUI、および各ローカル エージェントのトレース ファイルは、次の場所に書 き込まれます。

- マスターエージェントのトレースファイルは、platform/drf/trace/drfMA0\*です。
- 各ローカルエージェントのトレースファイルは、platform/drf/trace/drfLA0\*です。
- GUIのトレースファイルは、platform/drf/trace/drfConfLib0\*です。

トレース ファイルはコマンド ライン インターフェイスを使用して表示できます。詳細については、付 録 F「コマンド ライン インターフェイス (CLI)」を参照してください。

# コマンドライン インターフェイス

Disaster Recovery System では、表 8-3 に示すように、バックアップおよび復元機能の一部にコマンド ラインからアクセスできます。これらのコマンドの詳細およびコマンド ライン インターフェイスにつ いては、付録 F「コマンド ライン インターフェイス (CLI)」を参照してください。

#### 表 8-3 Disaster Recovery System コマンドライン インターフェイス

| コマンド                                         | 説明                                                            |
|----------------------------------------------|---------------------------------------------------------------|
| utils disaster_recovery backup               | Disaster Recovery System インターフェイスで設定された機能を使用して手動バックアップを開始します。 |
| utils disaster_recovery restore              | 復元を開始し、バックアップ ロケーション、ファイル名、機能、<br>復元するサーバのパラメータを要求します。        |
| utils disaster_recovery status               | 実行中のバックアップまたは復元ジョブのステータスを表示しま<br>す。                           |
| utils disaster_recovery show_backupfiles     | 既存のバックアップ ファイルを表示します。                                         |
| utils disaster_recovery cancel_backup        | 実行中のバックアップ ジョブをキャンセルします。                                      |
| utils disaster_recovery<br>show_registration | 現在設定されている登録を表示します。                                            |
| utils disaster_recovery show_tapeid          | テープ識別情報を表示します。                                                |